# Anleitung: Auswertung eines Learning Snacks einsehen

#### 1. Startseite von Learning Snacks über den nachfolgenden Link öffnen

https://www.learningsnacks.de/#/welcome?channel=Learning%20Snacks

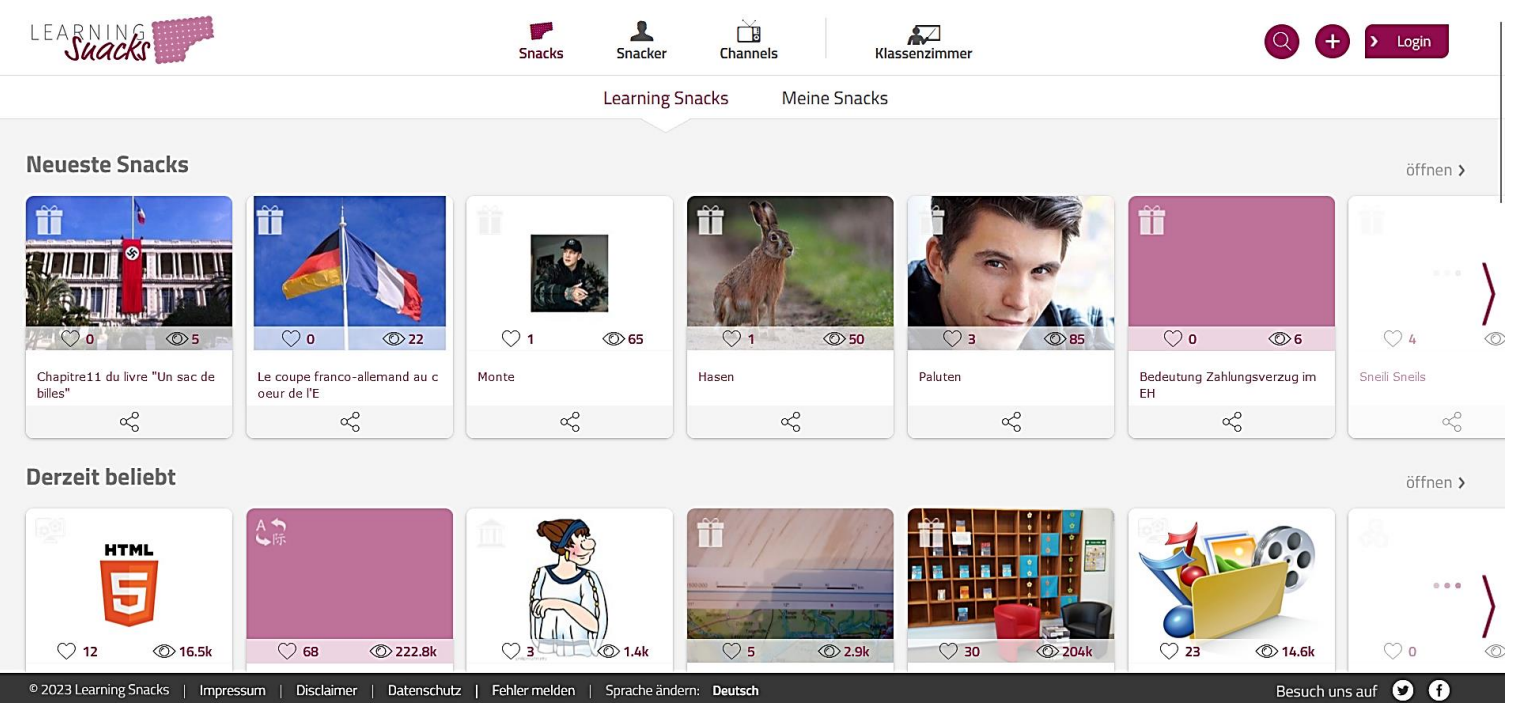

Abbildung 1: Startseite Learning Snacks

# 2. sich bei Learning Snacks durch das Klicken rechts auf "Login" einloggen

• E-Mail und das entsprechende Passwort eingeben

| <br>LEAR                    | NING<br>MACKS                | 5             |  |
|-----------------------------|------------------------------|---------------|--|
| Login<br>E-Mail<br>Passwort | zur Reg<br>Or                | gistrierung > |  |
| Pa                          | Login<br>assswort vergessen? |               |  |

Abbildung 2: Ansicht Login

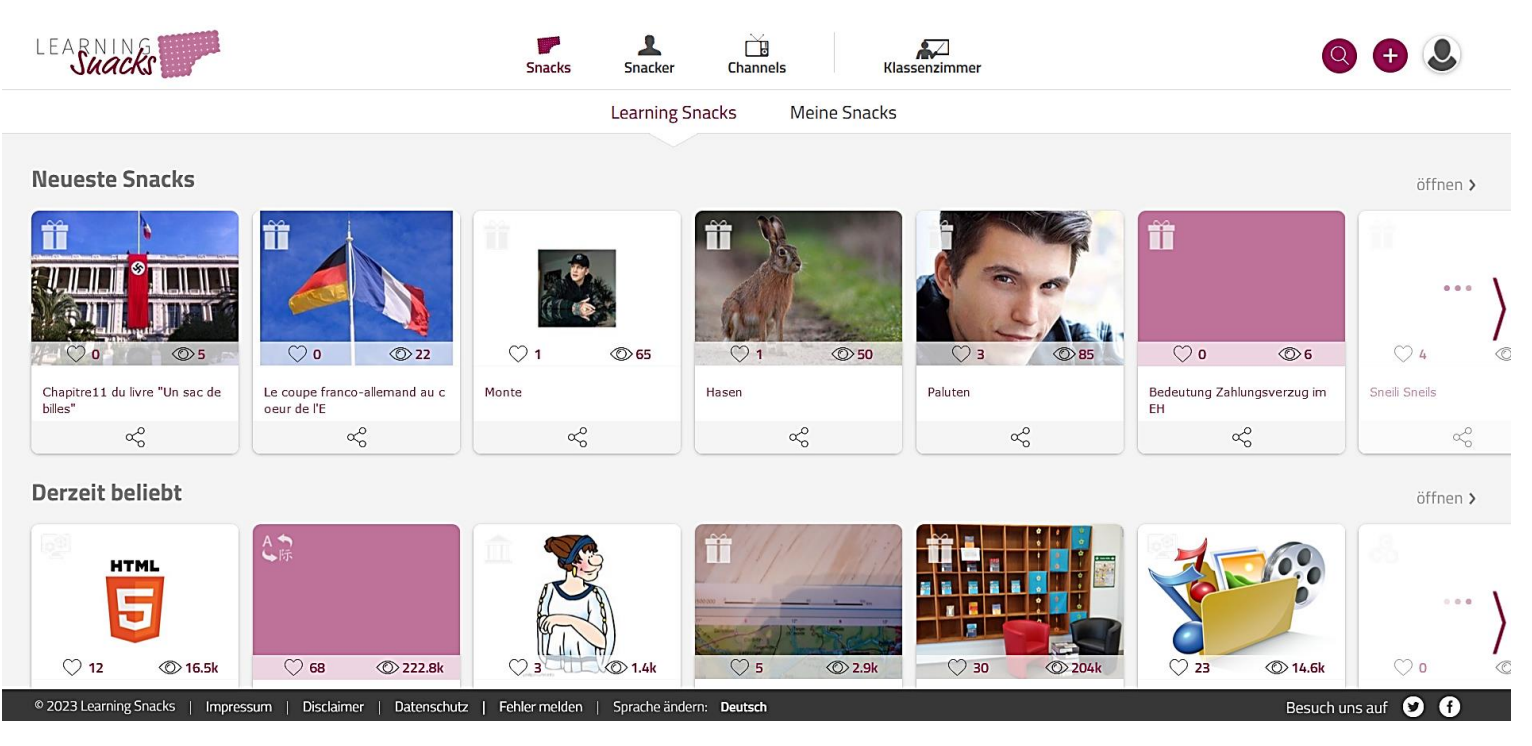

Abbildung 3: eingeloggte Ansicht der Startseite

#### 3. mit der Maus über das Profil Symbol rechts auf der Seite gehen

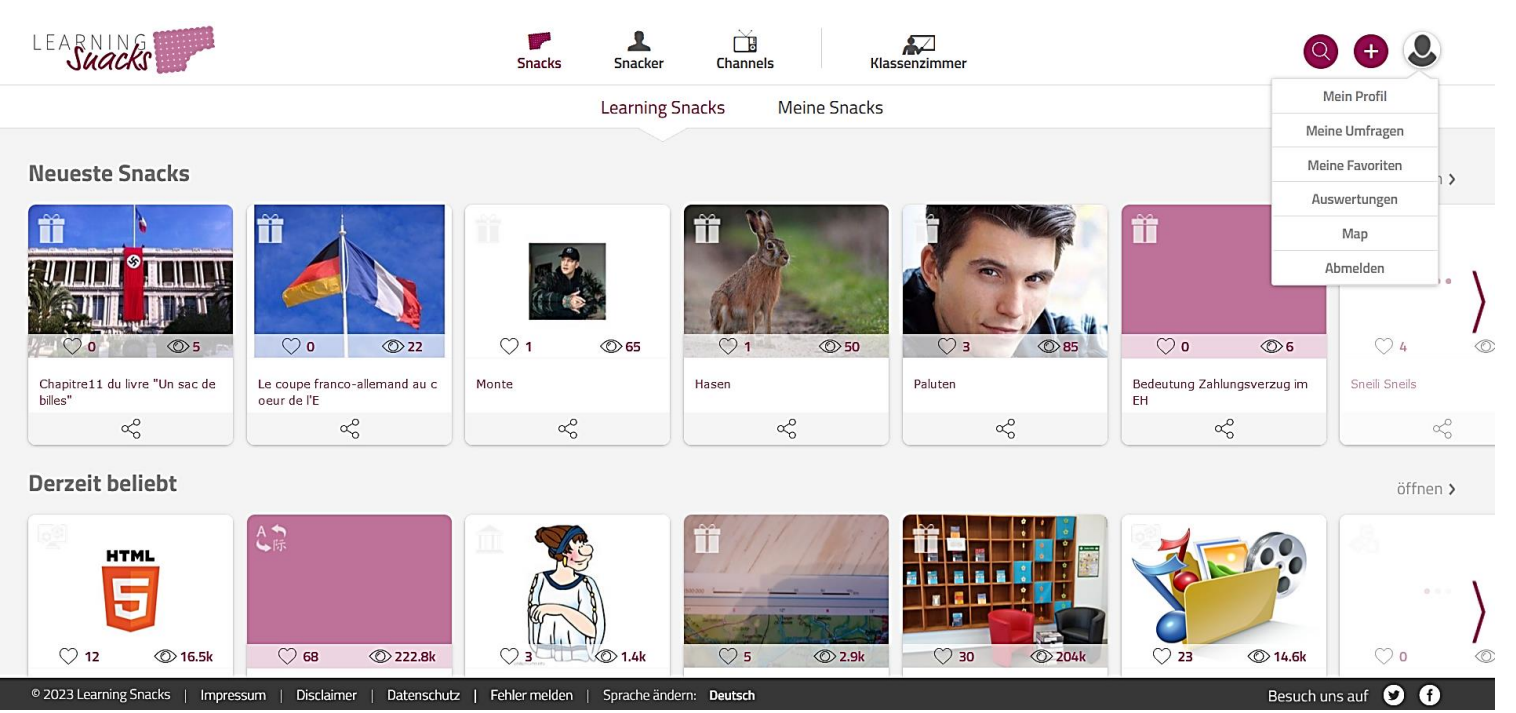

Abbildung 4: Ansicht des Menüs

| 4. | wähle | "Auswertungen" | aus |
|----|-------|----------------|-----|
|----|-------|----------------|-----|

| Suacks                                      | Snacks Snacker                                | Channels Klassenzin | ]<br>nmer  |               | + 2      |
|---------------------------------------------|-----------------------------------------------|---------------------|------------|---------------|----------|
|                                             | Q Suche                                       |                     |            |               |          |
| Name                                        | Snack                                         | Erstellt            | Teilnehmer | Abgeschlossen | Optionen |
| Auswertung: Kontrollieren                   | Vorkenntnisse: Abschlus                       | 06.03.2023 19:11    | 1          | 1             | 1        |
| Auswertung: Ausführen                       | Vorkenntnisse: Durchführung                   | 06.03.2023 19:10    | 1          | 1             | /        |
| Auswertung: Planen                          | Vorkenntisse: Planung                         | 06.03.2023 19:10    | 3          | 2             | 0        |
| Auswertung: Annehmen                        | Vorkenntnisse: Annahme                        | 06.03.2023 19:08    | 4          | 2             | 0        |
| Bremsanlage                                 | Bremsen                                       | 17.01.2023 09:58    | 3          | 3             | Ø        |
| Learning Snacks - Bremsen                   | Bremsen                                       | 11.01.2023 18:27    | 4          | 3             | /        |
|                                             |                                               |                     |            |               |          |
| 177 Laarning Spacks   Improcesum   Disclaim | - Dataschutz I. Fabler melden - Faracha änder | rr. Dautach         |            | -             |          |

Abbildung 5: Übersicht aller zur Verfügung stehenden Auswertungen

# 5. klicke nun auf den Namen der entsprechenden Auswertung

| earning                 | Snacks Snacker                  | Channels Klassenzimmer               |          |               | ÷        |  |
|-------------------------|---------------------------------|--------------------------------------|----------|---------------|----------|--|
|                         | Übersic                         | ht Detail Umfragen                   |          |               |          |  |
|                         |                                 | Bremsen                              |          |               |          |  |
|                         | Teilnehmer Einladungslink       |                                      |          |               |          |  |
|                         | https://www.learningsnacks.de/r | report/#/register/12984/debcf6f5-72c | kopieren |               |          |  |
| 📩 QR Code herunterladen |                                 |                                      |          |               |          |  |
|                         |                                 |                                      |          |               |          |  |
| Teilnehmer              | Fortschritt                     | Teilgenommen                         | richtig  | Unbeantwortet | Optionen |  |
| L                       | 100%                            | 16.01.2023 21:32                     | 4        | 0             | Ē        |  |
| Günter                  | 100%                            | 16.01.2023 20:25                     | 2        | 0             | Î        |  |
| Fred                    | 100%                            | 17.01.2023 09:39                     | 2        | 0             | Ē        |  |
| Horst                   | 71%                             | 16.01.2023 16:17                     | 1        | 2             | Î        |  |
|                         |                                 |                                      |          |               |          |  |

© 2023 Learning Snacks | Impressum | Disclaimer | Datenschutz | Fehler melden | Sprache ändern: Deutsch

Besuch uns auf 🕑 f

Abbildung 6: Ansicht einer ausgewählten Auswertung

### 6. wähle durch das Klicken auf den entsprechenden Namen des Teilnehmenden aus, welche Auswertung geöffnet werden soll

| LEARNING                                        | Snacks Snacker                              | Channels Klassenzimmer            |          | + &                  |
|-------------------------------------------------|---------------------------------------------|-----------------------------------|----------|----------------------|
|                                                 | Ergebnislink                                |                                   |          |                      |
|                                                 | https://www.learningsnacks.de/re            | eport/#/user/12984/fea6407e-be6c- | kopieren |                      |
|                                                 | 8                                           | 0% richtig!                       |          |                      |
|                                                 | Aufgabe                                     | Түр                               | Versuche |                      |
|                                                 | 1. Aufgabe                                  | Mehrfachauswahl                   | ~        |                      |
|                                                 | 2. Aufgabe                                  | Mehrfachauswahl                   | ~        |                      |
|                                                 | 3. Aufgabe                                  | Reihenfolge                       | ~        |                      |
|                                                 | 4. Aufgabe                                  | Bild Antworten                    | ~        |                      |
|                                                 | 5. Aufgabe                                  | Lückentext                        | З        |                      |
| © 2023 Learning Snacks   Impressum   Disclaimer | Datenschutz   Fehler melden   Sprache änder | m: Deutsch                        |          | Besuch uns auf 🏼 😏 🕞 |

Abbildung 7: Ansicht der Auswertung eines Teilnehmenden

# 7. die detaillierte Aufgabenbeschreibung lässt sich anzeigen, wenn man die Maus auf z.B. "Aufgabe 1" bewegt

| LEARNING                                        | Snacks                                                             | Snacker                    | Channels                             | Klassenzimmer  |              | <b>()</b>          |
|-------------------------------------------------|--------------------------------------------------------------------|----------------------------|--------------------------------------|----------------|--------------|--------------------|
|                                                 | Ergebnislink                                                       |                            |                                      |                |              |                    |
|                                                 | https://www.learning                                               | gsnacks.de/re              | eport/#/user/12984/f                 | ea6407e-be6c-4 | kopieren     |                    |
|                                                 |                                                                    | 8                          | 0% richtig!                          |                |              |                    |
|                                                 | Aufgabe                                                            |                            | Тур                                  |                | Versuche     |                    |
|                                                 | 1. Aufgabe                                                         |                            | Mehrfachauswahl                      |                | ~            |                    |
|                                                 | 2. A wie funktioniert grundsätzli<br>(klicke auf die richtige Antw | ch der Bremsvorga<br>rort) | <sup>ing in einem PKW?</sup> Juswahl |                | ~            |                    |
|                                                 | 3. Aufgabe                                                         |                            | Reihenfolge                          |                | $\checkmark$ |                    |
|                                                 | 4. Aufgabe                                                         |                            | Bild Antworten                       |                | $\checkmark$ |                    |
|                                                 | 5. Aufgabe                                                         |                            | Lückentext                           |                | 3            |                    |
| © 2023 Learning Snacks   Impressum   Disclaimer | Datenschutz   Fehler melden                                        | Sprache änder              | n: <b>Deutsch</b>                    |                |              | Besuch uns auf 🕑 f |

Abbildung 8: Aufgabenbeschreibung anzeigen lassen